## How to File Comments in a Docket on CMS

- Go to the Public Utilities Commission's Content Management Site: <u>https://mpuc-cms.maine.gov/CQM.Public.WebUI/ExternalHome.aspx</u>
- 2) Click the link to sign in to the system:

| 一代化       | Maine Public<br>Utilities Commission                                                                                      | <u>Å.</u>                                                                                          | 4                                                                          |
|-----------|----------------------------------------------------------------------------------------------------|----------------------------------------------------------------------------------------------------|----------------------------------------------------------------------------|
| Home      | STATEOFRANE                                                                                                    |                                                                                                    |                                                                            |
| COM       | 4                                                                                                    |                                                                                                    |                                                                            |
| -         |                                                                                                    |                                                                                                    |                                                                            |
| PI        | lease Sign in or Register as New User.                                                                                    |                                                                                                    |                                                                            |
| * * * *   | Farches<br>Latest Filings<br>Latest Commission Orders Issued<br>Latest Cases Initiated<br>Case Lookup - Enter Case Number | Yiew Tariffs     View Annual Reports     View Deliberations Agendas     Submit a Comment in a Case | Extent a Completing to the Commission's Con<br>Applications Contains (CAO) |
|           | CLICK TO VIEW CASE                                                                                                    | If you do not know the case number, click on the Advanced Search link                              |                                                                            |
|           | Advanced Search for Cases or Documents Filed in a Case                                                                    | on the left and enter as much data as possible to help find the case.                              |                                                                            |
| 5         | Data Requests Submitted in Cases                                                                                          |                                                                                                    |                                                                            |
| >         |                                                                                                    |                                                                                                    |                                                                            |
| > >       | Old (Pre-1997) Cases                                                                                                    |                                                                                                    |                                                                            |
| > > > > > | Old (Pre-1997) Cases<br>Documents Filed in Old (Pre-1997) Cases                                                           |                                                                                                    |                                                                            |

3) Using your previously created username and password, log-in on this screen.

| Maine Public<br>Utilities Commission                        |                                            |
|-------------------------------------------------------------|--------------------------------------------|
|                                                             | Account Login      User Name      Password |
| Vaine Public Utilities Commission<br>Jase Management System | Type the test Privacy & Terms              |
|                                                             | Login                                      |

4) In the menu on the left hand side of the screen, select the "Submit New Case or Filing" option under the Case File heading.

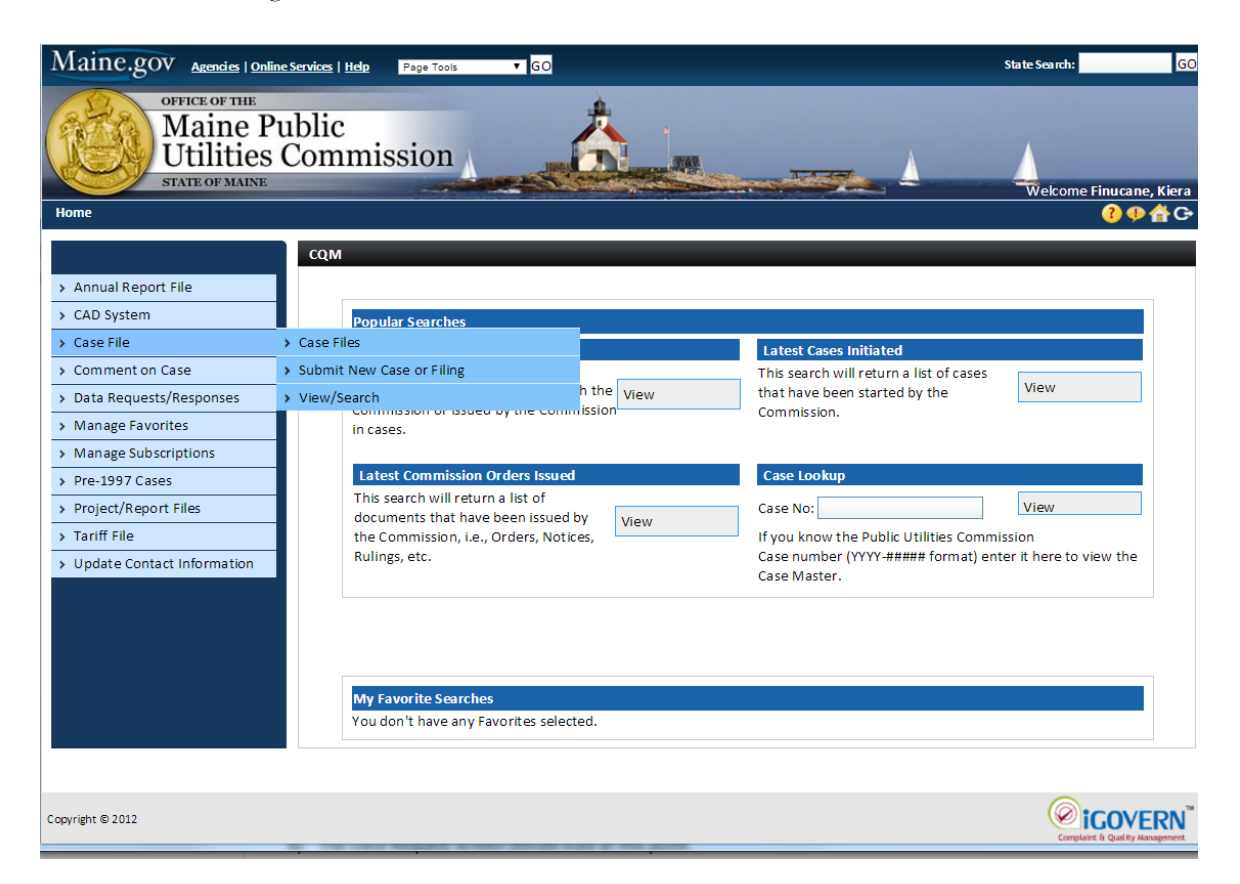

5) Once at the Existing Case Filing screen, enter the docket number and click "Go."

| Maine.gov Agencies   Online                                | Services   Help Page Tools | ▼ GO                       |                    | State Search: GO                                           |
|------------------------------------------------------------|----------------------------|----------------------------|--------------------|------------------------------------------------------------|
| OFFICE OF THE<br>Maine Pu<br>Utilities O<br>STATE OF MAINE | ıblic<br>Commission        | Å                          |                    | Welcome Einurane, Kiera                                    |
| Home                                                       |                            |                            |                    | ⑦ \$ \$ \$ \$ \$ \$ \$ \$ \$ \$ \$ \$ \$ \$ \$ \$ \$ \$ \$ |
|                                                            | Existing Case Filing       |                            |                    |                                                            |
| > Annual Report File                                       |                            |                            |                    |                                                            |
| > CAD System                                               | - File In Existing Case    | 0                          |                    |                                                            |
| > Case File                                                | Case                       | ○New <sup>●</sup> Existing | Existing Case No.: | 2015-00113 GO                                              |
| Comment on Case                                            |                            |                            |                    |                                                            |
| > Data Requests/Responses                                  |                            |                            |                    |                                                            |
| > Manage Favorites                                         |                            |                            |                    |                                                            |
| <ul> <li>Manage Subscriptions</li> </ul>                   |                            |                            |                    |                                                            |
| > Pre-1997 Cases                                           |                            |                            |                    |                                                            |
| <ul> <li>Project/Report Files</li> </ul>                   |                            |                            |                    |                                                            |
| > Tariff File                                              |                            |                            |                    |                                                            |
| > Update Contact Information                               |                            |                            |                    |                                                            |

6) Update the Description of Filing field with a relevant title. Also, if your comments represent your own view, select Representing Self under Filing Party. If you are representing a company or organization, select Representing Utility/Company. The Utility/Company Name field will appear if it was not visible previously. Clicking the "Add" text will generate a new window or tab where you can select the company. Please note, you must be registered in CMS as representative of that company.

| SUBMIT BACK                                                                                    |                                            |                  |                                                                                                    |  |  |  |
|------------------------------------------------------------------------------------------------|--------------------------------------------|------------------|----------------------------------------------------------------------------------------------------|--|--|--|
| - File In Existing Case: 2015-00113                                                            |                                            |                  |                                                                                                    |  |  |  |
| * Existing Case No.:                                                                           | 2015-00113 GO                              |                  |                                                                                                    |  |  |  |
| Utility/Industry Type :                                                                        | Electric                                   | Case Type:       | COMMISSION INITIATED                                                                                                    |  |  |  |
| Utility/Industry Subtype :                                                                     | Transmission and Distribution Utilities (T | Case Subtype:    | INQUIRY                                                                                                    |  |  |  |
| * Pertaining to<br>Utility/Company:                                                            | MAINE PUBLIC UTILITIES COMMISSIC           | Case Title:      | COMMISSION INITIATED INQUIRY INTO<br>LOW-INCOME ASSISTANCE PLANS<br>PERTAINING TO MAINE PUBLIC UTILITIES<br>COMMISSION. |  |  |  |
| Check if this is a<br>Compliance Filing:                                                       |                                            |                  |                                                                                                    |  |  |  |
| - Filing Information                                                                           |                                            |                  |                                                                                                    |  |  |  |
| * Description of Filing:                                                                       | Characters remaining: 250                  | Date Filed:      | 2/4/2016                                                                                                    |  |  |  |
| Filed By:<br>Update Contact<br>information                                                     | Finucane, Kiera                            | * Filing Party : | <ul> <li>Representing Utility/Company</li> <li>Representing Self</li> </ul>                                             |  |  |  |
| *<br>Utility/Company<br>Name :<br>Add   Remove                                                 |                                            |                  |                                                                                                    |  |  |  |
| + ATTACH NON-CONFIDENTIAL DOCUMENT(S) (These Documents Will Be Publicly Available Online)      |                                            |                  |                                                                                                    |  |  |  |
| ATTACH CONFIDENTIAL DOCUMENT(S) (Confidential Documents Will Be Subjected To Special Handling) |                                            |                  |                                                                                                    |  |  |  |
| SUBMIT BACK                                                                                    |                                            |                  |                                                                                                    |  |  |  |

7) Once those fields are completed, select the Attach Non-Confidential Document(s). In the Document Type drop down menu, select Comment. The Subtype will prepopulate. Add a document title to the field, such as "Comments on Case" and then click Attach Non-Confidential Documents. This will create a pop-up where you can search for the file on your computer and attach it. Once the file is selected, click Done.

| - Filing Information                                                                           |                           |   |                   |                                                   |  |  |  |
|------------------------------------------------------------------------------------------------|---------------------------|---|-------------------|---------------------------------------------------|--|--|--|
| * Description of Filing:                                                                       | Characters remaining: 250 | 1 | Date Filed:       | 2/4/2016                                          |  |  |  |
| Filed By:<br>Update Contact<br>information                                                     | Finucane, Kiera           |   | * Filing Party :  | Representing Utility/Company<br>Representing Self |  |  |  |
| - ATTACH NON-CONFIDENTIAL DOCUMENT(S) (These Documents Will Be Publicly Available Online)      |                           |   |                   |                                                   |  |  |  |
| * Document Type:                                                                               | Comment                   | ¥ | * Document Title: |                                                   |  |  |  |
| * Document Subtype:                                                                            | Comment                   | ۲ |                   | Characters remaining: 250                         |  |  |  |
| ATTACH NON-CONFIDENTIAL DOCUMENT(S)                                                            |                           |   |                   |                                                   |  |  |  |
| ATTACH CONFIDENTIAL DOCUMENT(S) (Confidential Documents Will Be Subjected To Special Handling) |                           |   |                   |                                                   |  |  |  |
| SUBMIT BACK                                                                                    |                           |   |                   |                                                   |  |  |  |

8) The pop-up window should have closed at this point and your document should be visible at the bottom of the Case Filing screen as shown below. After verifying that the correct document is attached, click Submit. An email notification will be sent to all individuals on the case notification list to alert individuals to the new filing.

| Maine.gov Agencies   Online S                                                                              | ervices   Help Page Tools              | ▼ <mark>GO</mark>                |                            |                  | State Sea                    | rch: GO             |  |               |                          |                     |     |                          |               |                             |
|----------------------------------------------------------------------------------------------------|----------------------------------------|----------------------------------|----------------------------|------------------|------------------------------|---------------------|--|---------------|--------------------------|---------------------|-----|--------------------------|---------------|-----------------------------|
| OFFICE OF THE<br>Maine Pu<br>Utilities O<br>STATE OF MAINE                                                 | blic<br>Commission                     |                                  |                            |                  | wek                          | ome Finucane, Kiera |  |               |                          |                     |     |                          |               |                             |
| Home                                                                                                    |                                        |                                  |                            |                  |                              | <del>0</del> 00€    |  |               |                          |                     |     |                          |               |                             |
|                                                                                                    | Existing Case Filing                   |                                  |                            |                  |                              |                     |  |               |                          |                     |     |                          |               |                             |
| Annual Report File                                                                                         |                                        |                                  |                            |                  |                              |                     |  |               |                          |                     |     |                          |               |                             |
| > CAD System                                                                                               | SUBMIT BACK                            |                                  |                            |                  |                              |                     |  |               |                          |                     |     |                          |               |                             |
| > Case File                                                                                                | - File In Existing Case: 201           | 5-00113                          |                            |                  |                              |                     |  |               |                          |                     |     |                          |               |                             |
| Comment on Case                                                                                            | * Existing Case No.:                   | 2015-00113                       | GO                         |                  |                              |                     |  |               |                          |                     |     |                          |               |                             |
| > Data Requests/Responses                                                                                  | Utility/Industry Type :                | Electric                         |                            | Case Type:       | COMMISSION INIT              | IATED               |  |               |                          |                     |     |                          |               |                             |
| > Manage Favorites                                                                                         | Utility/Industry Subtype :             | Transmission and                 | d Distribution Utilities ( | Case Subtype:    | INQUIRY                      |                     |  |               |                          |                     |     |                          |               |                             |
| > Manage Subscriptions                                                                                     | Manage Subscriptions     Pertaining to |                                  |                            | Case Title:      | COMMISSION INITIA            | TED INQUIRY INTO    |  |               |                          |                     |     |                          |               |                             |
| > Pre-1997 Cases                                                                                           | Utility/Company:                       |                                  |                            |                  | LOW-INCOME ASSISTANCE PLANS  |                     |  |               |                          |                     |     |                          |               |                             |
| > Project/Report Files                                                                                     |                                        |                                  |                            |                  | COMMISSION.                  | //                  |  |               |                          |                     |     |                          |               |                             |
| Update Contact Information                                                                                 | Check if this is a                     |                                  |                            |                  |                              |                     |  |               |                          |                     |     |                          |               |                             |
| - Filing Information                                                                                       |                                        |                                  |                            |                  |                              |                     |  |               |                          |                     |     |                          |               |                             |
|                                                                                                    | * Description of Filing:               |                                  |                            | Date Filed:      | 2/4/2016                     |                     |  |               |                          |                     |     |                          |               |                             |
|                                                                                                    | , ,                                    |                                  |                            |                  | -, ,,                        |                     |  |               |                          |                     |     |                          |               |                             |
|                                                                                                    |                                        | Characters remaining: 237        |                            |                  |                              |                     |  |               |                          |                     |     |                          |               |                             |
| Filed By:                                                                                                  |                                        | Finucane, Kiera * Filing Party : |                            | * Filing Party : | Representing Utility/Company |                     |  |               |                          |                     |     |                          |               |                             |
| information Representing Self                                                                              |                                        |                                  |                            |                  |                              |                     |  |               |                          |                     |     |                          |               |                             |
| + ATTACH NON-CONFIDENTIAL DOCUMENT(S) (These Documents Will Be Publicly Available Online)                  |                                        |                                  |                            |                  |                              |                     |  |               |                          |                     |     |                          |               |                             |
| ATTACH CONFIDENTIAL DOCUMENT(S) (Confidential Documents Will Be Subjected To Special Handling) SUBMIT BACK |                                        |                                  |                            |                  |                              |                     |  |               |                          |                     |     |                          |               |                             |
|                                                                                                    |                                        |                                  |                            |                  |                              |                     |  | Document Type |                          | Document<br>Subtype | Doc | ument Title              | File Name     | Protective<br>Order(s) Size |
|                                                                                                    |                                        |                                  |                            |                  |                              |                     |  |               | Comment Comments on Case |                     |     | Letter Template<br>.docx | 48.43<br>KB × |                             |
| Copyright © 2012                                                                                           |                                        |                                  |                            |                  | (                            |                     |  |               |                          |                     |     |                          |               |                             |

If you have any questions or problems when filing your comments in the CMS, please contact the Office of the Public Advocate at (207) 624-3687 or the Public Utilities Commission (207) 287-3831 for further assistance.